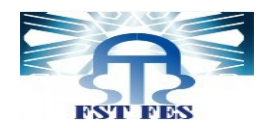

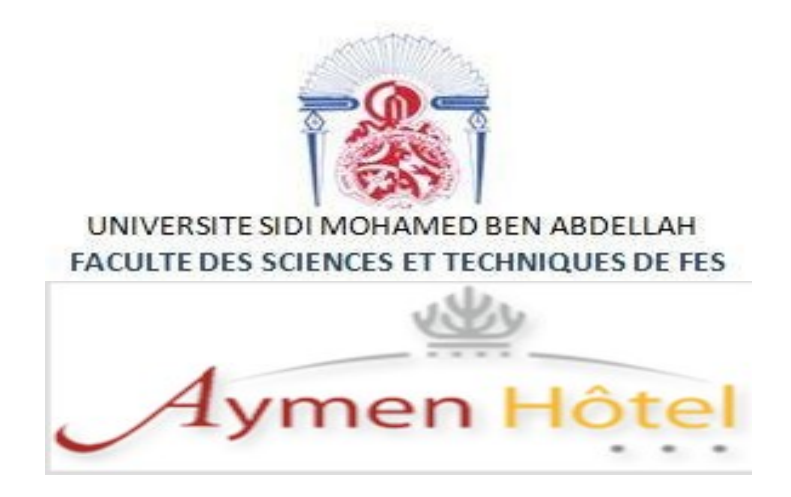

## Licence Sciences et Techniques Génie Informatique

Projet de Fin d'Etudes

Application de réservation

Lieu de stage : Hôtel Aymen

Réalisé par :

Encadré par :

**BENKAR OUMAIMA** 

**Pr ADIL.BENABBOU** 

Soutenu le 08/07/2021 devant le jury composé de:

Pr ADIL.BENABBOU Pr A.ZAHI Pr K.ABBAD

Année Universitaire 2020-201

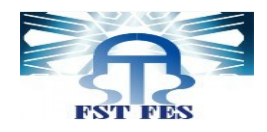

# REMERCIEMENT

Je tiens à remercier tout le personnel d'HOTEL AYMEN que j'ai côtoyé, pour son accueil, son soutien et l'aide qu'il a pu m'apporter dans mon stage, et tout particulièrement, à mon tuteur de stage Monsieur KHARBOUCH pour le temps qu'il m'a accordé et pour son aide durant la période de stage.

J'exprime mes profonds remerciements auprès du Pr ADIL BENABBOU, mon encadrant à l'université pour son soutien, ses conseils précieux, sa disponibilité et ses recommandations tout au long de ce travail.

Je tiens aussi à remercier chaleureusement le corps enseignant et administratif de la FST pour la formation et l'encadrement de qualité.

Que tous les membres du jury retrouvent ici l'expression de ma reconnaissance pour avoir accepté d'évaluer mon travail.

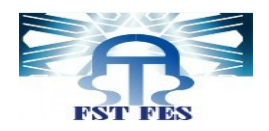

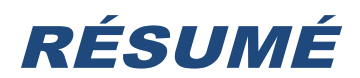

Le présent rapport est le fruit du travail réalisé pendant mon stage au sein d'Hôtel Aymen visant à mettre en pratique mes connaissances acquises à la Faculté des Sciences et Techniques Fès et à m'initier au monde du travail.

Au cours de ces 2 mois de stage j'ai principalement travaillé sur mon projet Application de réservation qui consiste à mettre en place une application de gestion des réservations. La réalisation de ce projet a été basée sur des langages de programmation tels que : HTML, CSS, PHP ,Java/JSE.

This report is the result of my work during my internship at Hotel Aymen to put into practice my knowledge acquired at the Faculty of Science and Technology Fez and to introduce me to the world of work.

During these 2 months of internship I mainly worked on my project Application of reservation, which consists in setting up a application of management of reservation. The realization of this project was based on programming languages such as: HTML, CSS, PHP, Java/JSE.

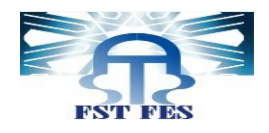

## SOMMAIRE

| REMERCIEMENT                                        | 2  |
|-----------------------------------------------------|----|
| RÉSUMÉ                                              | 3  |
| SOMMAIRE                                            | 4  |
| LISTE DES FIGURES                                   | 5  |
| LISTE DES TABLEAUX                                  | 7  |
| ACRONYMES                                           | 7  |
| INTRODUCTION                                        | 8  |
| CHAPITRE 1 CONTEXTE GÉNÉRAL DU PROJ ET              | 9  |
| 1. PRÉSENTATION DU LIEU DE STAGE:                   | 10 |
| 1.1 ORGANIGRAMME:                                   | 10 |
| 1.2 FICHE TECHNIQUE:                                | 11 |
| 2. ÉTUDE DE L'EXISTANT:                             | 11 |
|                                                     | 12 |
| 3.1 Problématique:                                  | 12 |
| 3.2 SOLUTION PROPOSÉE:                              | 13 |
| CHAPITRE 2 ANALYSE ET CONCEPTION                    | 14 |
| 1. ANALYSE DES BESOINS FONCTIONNELS ET TECHNIQUES : | 15 |
| 1.1 Besoins fonctionnels :                          | 15 |
| 1.2 Besoins technique :                             | 17 |
| 2. CONCEPTION ADOPTÉE:                              | 19 |
| 2.1 DIAGRAMME DE CAS D'UTILISATIONS :               | 19 |
| 2.2 DIAGRAMME DE SÉQUENCE :                         | 20 |
| 2.3 DIAGRAMME DE CLASSES :                          | 22 |
| CHAPITRE 3 INTERFACES DE L'APPLICATION              | 24 |
| 1-INTERFACE PRINCIPALE:                             | 25 |
| 2-INTERFACE CLIENT :                                | 26 |
| 3-INTERFACE RÉCEPTIONNISTE:                         | 27 |
| 3.1 INTERFACE MENU :                                | 28 |
| CONCLUSION                                          | 50 |
| BIBLIOGRAPHIQUE                                     | 51 |

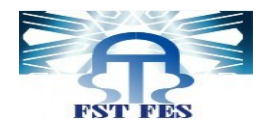

## **LISTE DES FIGURES**

|                                                          | 10 |
|----------------------------------------------------------|----|
|                                                          | 10 |
|                                                          | 19 |
|                                                          | 20 |
|                                                          | 21 |
|                                                          | 22 |
|                                                          | 23 |
|                                                          | 25 |
| FIGURE 8 : IHM CLIENT.                                   |    |
| FIGURE 9 : IHM RÉCEPTIONNISTE.                           | 27 |
| FIGURE 10 : IHM MENU                                     | 28 |
| FIGURE 11 : IHM RÉSERVATION.                             | 29 |
| FIGURE 12 : IHM RECHERCHE CLIENT.                        | 30 |
| FIGURE 13 : IHM AJOUTER RÉSERVATION POUR NOUVEAU CLIENT. | 31 |
| FIGURE 14 : IHM AJOUTER RÉSERVATION POUR ANCIEN CLIENT.  | 32 |
| FIGURE 15 : IHM RECHERCHE RÉSERVATION                    | 33 |
| FIGURE 16 : IHM MODIFIER RÉSERVATION.                    | 34 |
| FIGURE 17 : IHM RÉSERVATION EN LIGNE                     | 35 |
| FIGURE 18 : IHM SERVICE CLIENT                           | 36 |
| FIGURE 19 : IHM AJOUTER CLIENT                           | 37 |
| FIGURE 20 : IHM MODIFIER CLIENT                          | 38 |
| FIGURE 21 : IHM CONSULTER CLIENT                         | 39 |
| FIGURE 22 : IHM FACTURE                                  | 40 |
| FIGURE 23 : IHM RECHERCHE POUR FACTURE                   | 41 |
| FIGURE 24 : IHM FACTURE DE RÉSERVATION                   | 42 |
| FIGURE 25 : IHM FICHE DE POLICE                          | 43 |
| FIGURE 26 : IHM FACTURE EST PAYÉE                        | 44 |
| FIGURE 27 : IHM CONSULTATION.                            | 44 |
| FIGURE 28 : IHM CONSULTER RÉSERVATIONS D'UN CLIENT.      | 45 |
| FIGURE 29 : IHM CONSULTER RÉSERVATION PAR NUMÉRO         | 46 |
| FIGURE 30 : IHM CONSULTER CLIENT                         | 47 |
| FIGURE 31 : IHM TOUS LES CLIENTS.                        | 48 |
| FIGURE 32 : IHM TOUS LES CHAMBRES                        | 49 |
|                                                          |    |

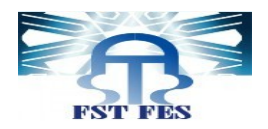

| FIGURE 33 : IHM CLIENT |
|------------------------|
|------------------------|

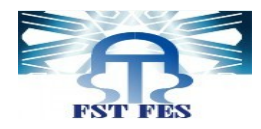

# LISTE DES TABLEAUX

| TABLEAU 1 : FICHE TECHNIQUE                     | 11 |
|-------------------------------------------------|----|
| TABLEAU 2 : MESSAGE ÉMIS ET REÇU PAR LE SYSTÈME | 16 |
| TABLEAU 3 : OUTILS DE DÉVELOPPEMENT             | 18 |

# **ACRONYMES**

| Acronyme | Désignation                                |
|----------|--------------------------------------------|
| HTML     | HyperText Markup Language                  |
| PHP      | HyperText Preprocessor                     |
| CSS      | Cascading Style Sheets                     |
| IHM      | Interface Homme Machine                    |
| JSE      | Java Standard Edition                      |
| SGBD     | Système de Gestion des Bases de<br>Données |
| SI       | Système d'Informations                     |
| UML      | Unified Modeling Language                  |

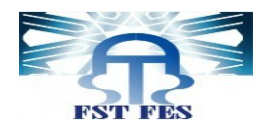

# **INTRODUCTION**

Le stage apparait comme un élément très important dans la mesure où il permet de faire adapter le stagiaire avec son futur environnement (le marché du travail), de lui offrir une possibilité d'élargir ses connaissances théoriques et de mettre en pratique son savoir.

C'est dans ce cadre que j'ai effectué un stage au sein de l'Hôtel Aymen, du 26 Avril au 26 Juin 2021. L'objectif visé dans ce stage est la réalisation d'une application pour la gestion de réservation d'Hôtel Aymen.

Ce modeste rapport est organisé en trois chapitres :

• Le premier chapitre présente le cadre général du projet en décrivant l'organisme d'accueil, la problématique du sujet, et le pilotage du projet.

• Le deuxième chapitre présente une l'analyse des

besoins fonctionnels et techniques du projet, la conception et les

différents diagrammes utilisés.

• Le troisième chapitre présente les différentes interfaces de

l'application.

Et nous terminerons ce rapport par une conclusion générale et les perspectives de ce travail.

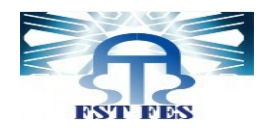

# Chapitre 1

# Contexte Général Du proj et

-

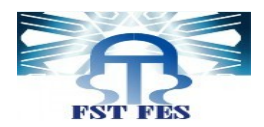

Ce chapitre donne une présentation générale sur la structure d'Hôtel Aymen ainsi qu'une description sur le projet y compris l'étude de l'existant, le cahier de charge, la problématique et les solutions proposées.

### 1. Présentation du lieu de stage:

Hôtel Aymen est un Hôtel marocain fondé en 2013, gérée par Monsieur ABDELHAK KHARBOUCH, homme d'affaires marocain, connu comme le directeur général d'Hôtel Aymen. Il se situe à Sidi Slimane Région de Rabat-Sale-Kenitra et c'est le seul Hôtel dans la ville de Sidi Slimane qui offre à ses clients les services d'hôtel.

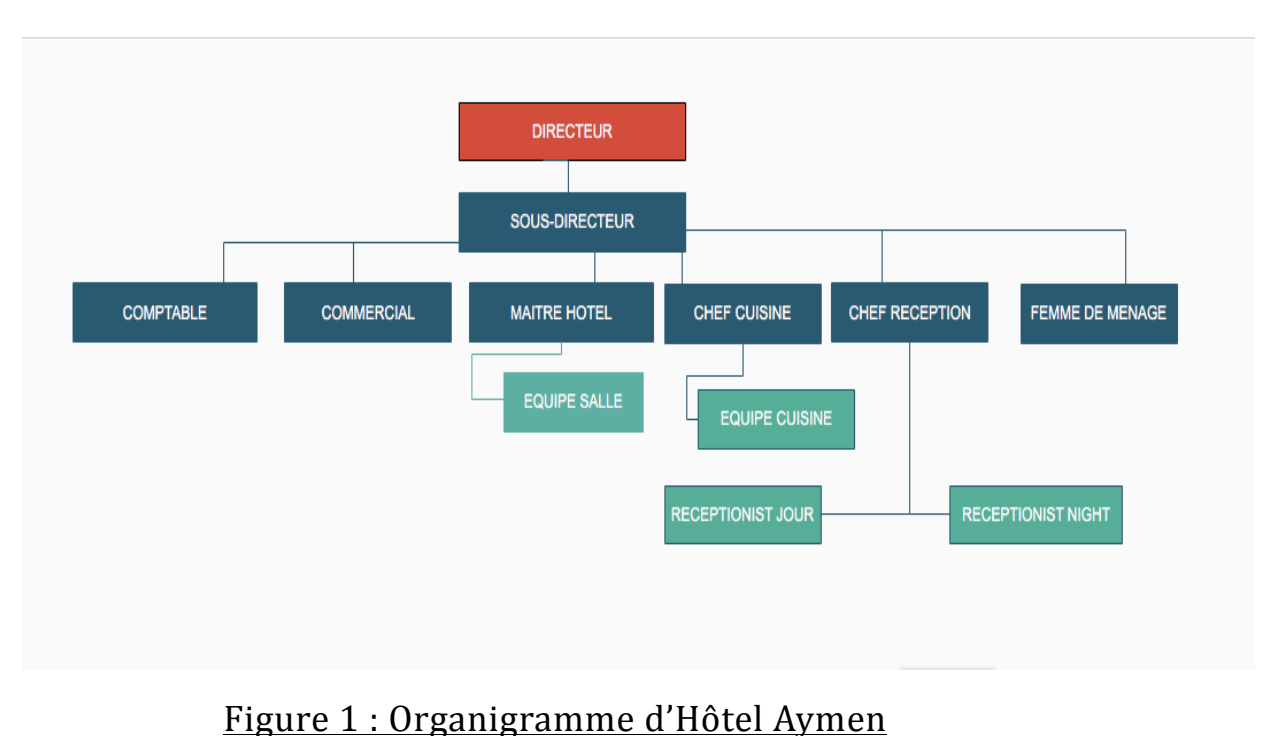

#### 1.1 Organigramme:

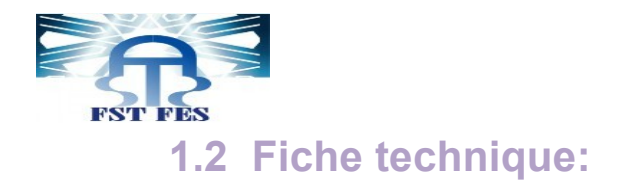

| Nom officiel                | Hôtel Aymen                   |
|-----------------------------|-------------------------------|
| Date de cr <b>é</b> ation   | 2013                          |
| Activit <b>é</b>            | Services d'hôtel              |
| Projet actuel               | Avenue Hassan II Sidi Slimane |
| T <b>é</b> l <b>é</b> phone | +212 5 37 50 52 87            |
| Effectif                    | 14 personnes                  |
| Logo                        | Aymen Hôtel                   |

#### TABLEAU 1 : FICHE TECHNIQUE.

## 2. Étude de l'existant:

**Hôtel Aymen** c'est l'adresse prestigieuse à Sidi Slimane pour toutes séjours individuels ou en groupe.

L'établissement a été conçu pour satisfaire moindre de besoins clients et rendre leurs voyage agréable et enrichissant.

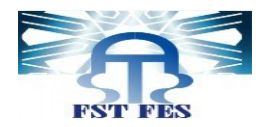

Hôtel Aymen est compose de 32 chambres et suites. La réservation se fait avec 3 méthodes :

Le client peut réserver une chambre présentiellement, par téléphone et il peut aussi réserver par le site web de l'hôtel (<u>https://hotel-aymen.com</u>).

L'Hôtel utilise l'Excel pour archiver les réservations de chaque mois, chose qui n'est pas efficace. Pour une simple recherche d'informations, le réceptionniste a besoin de parcourir tout le fichier Excel et il a aussi besoin de faire une mise a jour manuellement chaque jour.

## 3. Analyse du projet

#### 3.1 Problématique:

Après l'analyse de l'existant, voila les problèmes qui se posent :

- Pour une simple recherche d'informations, le réceptionniste est obligé de chercher dans tout l'archive.
- Le réceptionniste a besoin chaque jour de faire une mise à jour manuellement pour gérer les réservations ainsi que les chambres.

- Le réceptionniste a besoin de calculer la facture de chaque réservation pour l'imprimer.

- Aucun moyen de gestion de données, à accès rapide et efficace, hors les moyens physiques (papiers, fichiers EXCEL), ceci cause :

- Un risque de perte ou d'endommagement des données.
- Une difficulté de recherche et/ou de modification des données.
- Pas d'historique des données.

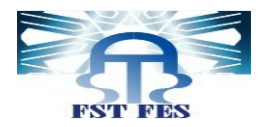

- Pour une réservation en ligne, le réceptionniste a besoin de copier toutes les informations de réservation sinon il aura un risque de perte des informations.

### **3.2 Solution proposée:**

La solution, proposée, pour résoudre les problèmes dégagés de l'étude de l'existant, cible à faciliter les tâches pour le réceptionniste. L'idée est de développer une application desktop qui aide le réceptionniste pour mieux gérer les réservations, les chambres ainsi que les factures.

L'application développée garantira plusieurs fonctionnalités et services à savoir :

- La réservation pour un client (ajouter, modifier ou annuler réservation).
- La consultation des réservations, des clients ainsi que des factures.
- La gestion des réservations et les chambres avec une mise a jour programmable.
- La gestion de facture et l'impression de facture et de fiche de police pour une réservation.
- Toutes les réservations en ligne seront ajoutées dans le système et le réceptionniste peut les ajouter dans l'archive dans réservations ou bien les annuler dans le cas de réservations fictive.

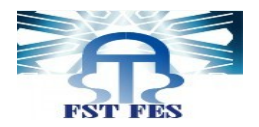

# Chapitre 2

# Analyse et Conception

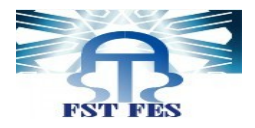

## 1. Analyse des besoins fonctionnels et techniques :

### **1.1 Besoins fonctionnels :**

Le réceptionniste : c'est le responsable de réservations, effectue les taches suivantes :

-S'authentifier

- -Ajouter réservation
- -Modifier réservation
- -Annuler réservation
- -Consulter réservation
- -Ajouter client
- -Modifier client
- -Consulter client
- -Gérer facture
- -Gérer fiche de police
- -Consulter facture
- -Consulter chambre

**Le client :** c'est la personne qui effectue les réservations avec les trois méthodes, dans l'application il peut effectue les tâches suivantes :

-Effectuer une réservation

- Annuler une réservation

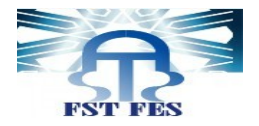

| Acteur             | Message envoyé au<br>système                                                                                                    | Message émis par le système                                                                                                    |
|--------------------|----------------------------------------------------------------------------------------------------|----------------------------------------------------------------------------------------------------|
| Réceptionnist<br>e | <ul> <li>-Authentification</li> <li>-Ajouter / modifier / supprimer</li> <li>/consulter réservation.</li> <li>- Ajouter / modifier / consulter</li> <li>client.</li> <li>- Gérer chambres / Gérer factures</li> <li>et les consulter / fiches de polices.</li> </ul> | -Vérification du login et mot de passe.<br>-confirmation Ajouter / Modifier / Supprimer.<br>-Impression de la facture/ fiche de police. |
| Client             | -Effectue réservation –Annuler<br>réservation                                                                                                    | -Confirmation de réservation/Annuler.                                                                                                   |

TABLEAU 2 : Message émis et reçu par le système.

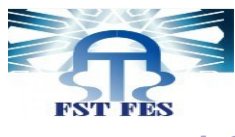

**1.2 Besoins technique :** 

| Langages                                                                                                    |            |
|----------------------------------------------------------------------------------------------------|------------|
| Java SE                                                                                                    |            |
| Est une<br>spécification pour<br>la plate-forme<br>Java d'Oracle,<br>destinée aux<br>applications.                                   | Java       |
| HTML 5                                                                                                    | HTML       |
| Est un Langage de                                                                                                    |            |
| la création de pages                                                                                                    |            |
| web                                                                                                    |            |
| CSS 3                                                                                                    | EZZ        |
| Est un langage iqui                                                                                                    |            |
| décrit la<br>présentation des                                                                                                    |            |
| documents HTML<br>et XML                                                                                                    |            |
| PHP                                                                                                    |            |
| Est un langage de                                                                                                    | nha        |
| script orienté objet                                                                                                    | (אווא)     |
|                                                                                                    |            |
| principalement                                                                                                    |            |
| Est un langage iqui<br>décrit la<br>présentation des<br>documents HTML<br>et XML<br>PHP<br>Est un langage de<br>script orienté objet | bbb<br>Ezz |

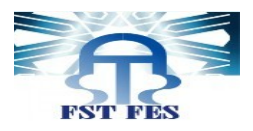

| Logiciels                                                                                                    |                   |
|----------------------------------------------------------------------------------------------------|-------------------|
| Eclipse<br>Est un<br>environnement de<br>production de<br>logiciels libre.                                             | eclipse           |
| Visual Paradigm<br>Est un logiciel de<br>modélisation et de<br>conception UML.                                         | Visual 💊 Paradigm |
| MAMP<br>Est un système<br>de gestion de<br>bases de données<br>relationnelles.                                         | G                 |
| MySQL<br>Est un système<br>de gestion de<br>bases de données<br>relationnelles.                                        | MySQL             |
| PhpMyAdmin<br>Est une application<br>Web de gestion<br>pour les systèmes<br>de gestion de base<br>de données<br>MySQL. | phpMyAdmin        |

TABLEAU 3 : Outils de développement.

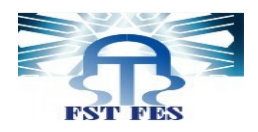

## 2. Conception adoptée:

## 2.1 Diagramme de cas d'utilisations :

-Le diagramme de cas d'utilisation permet la représentation des fonctions du système, ainsi de modéliser les interactions de chaque acteur avec l'application.

#### Le réceptionniste :

il peut s'authentifier pour consulter les 4 services : Service réservation(ajouter/modifier/annuler une réservation),Service client(ajouter/modifier un client),Service facture(consulter et imprimer fiche de police/facture),Service consultation(pour consulter les clients, les chambres, les réservations et les factures)

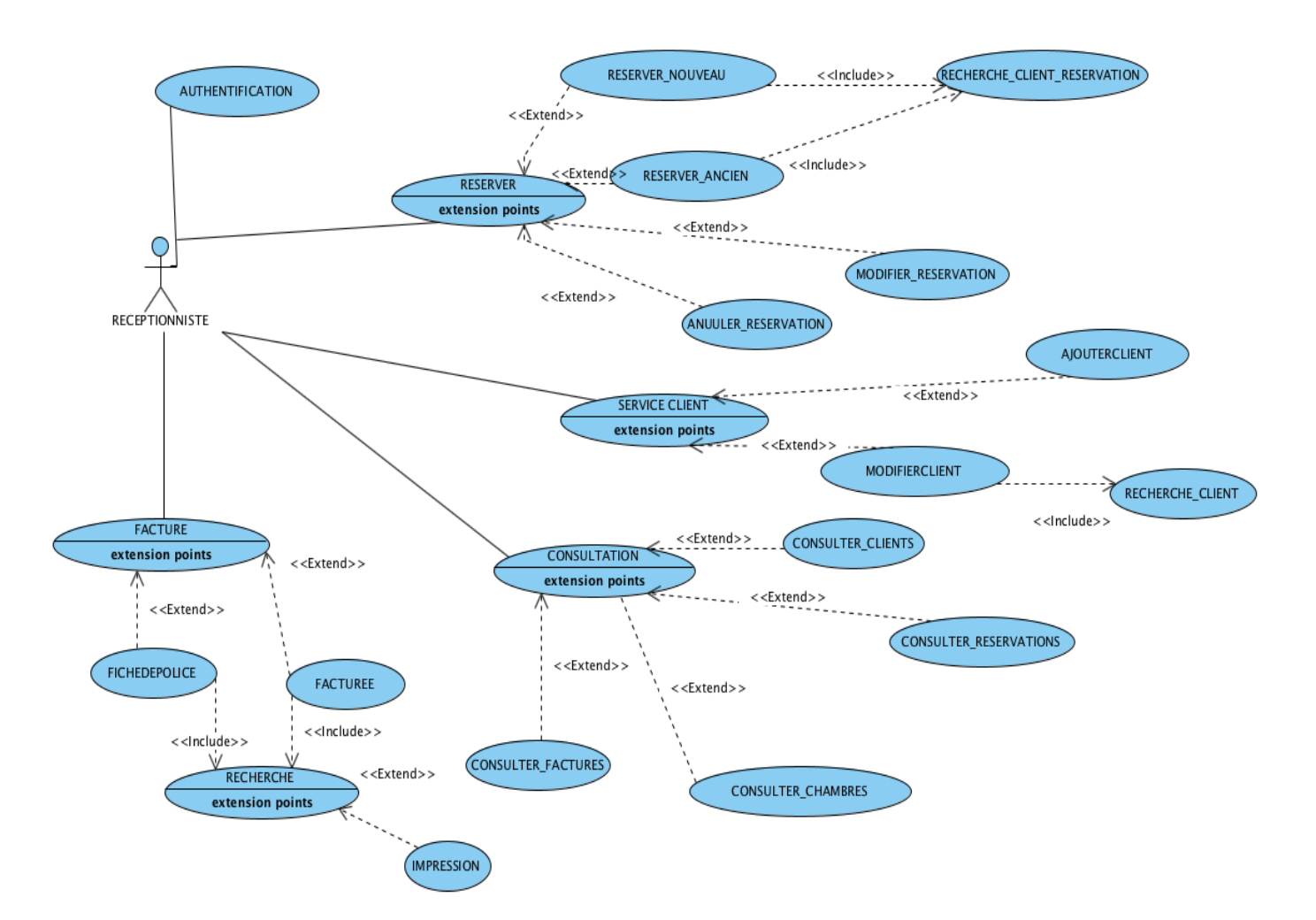

Figure 2 : Diagramme de cas d'utilisation de réceptionniste.

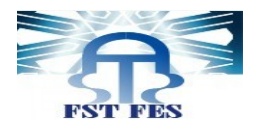

Le client :

Il peut réserver ou bien annuler la réservation.

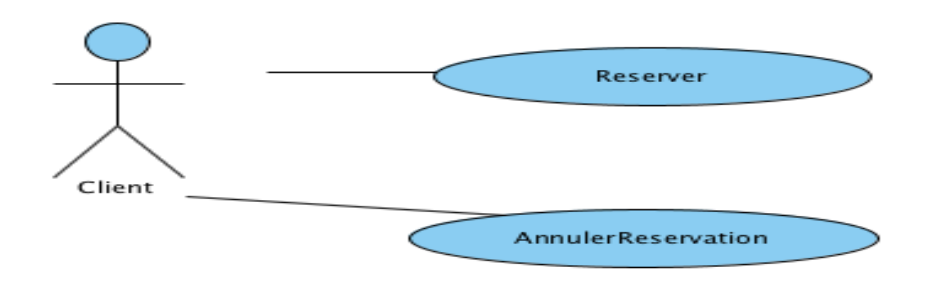

#### Figure 3 : Diagramme de cas d'utilisation de client.

#### 2.2 Diagramme de séquence :

Le diagramme de séquence établit la représentation temporelle des objets et de leurs interactions.

#### Authentification:

Pour que le réceptionniste peut s'authentifier, il doit saisie le nom d'utilisateur et le mot de passe. Dans le cas ou ils sont correctes le système affiche la page d'accueil, sinon le système affiche un message d'erreur.

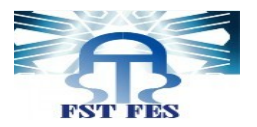

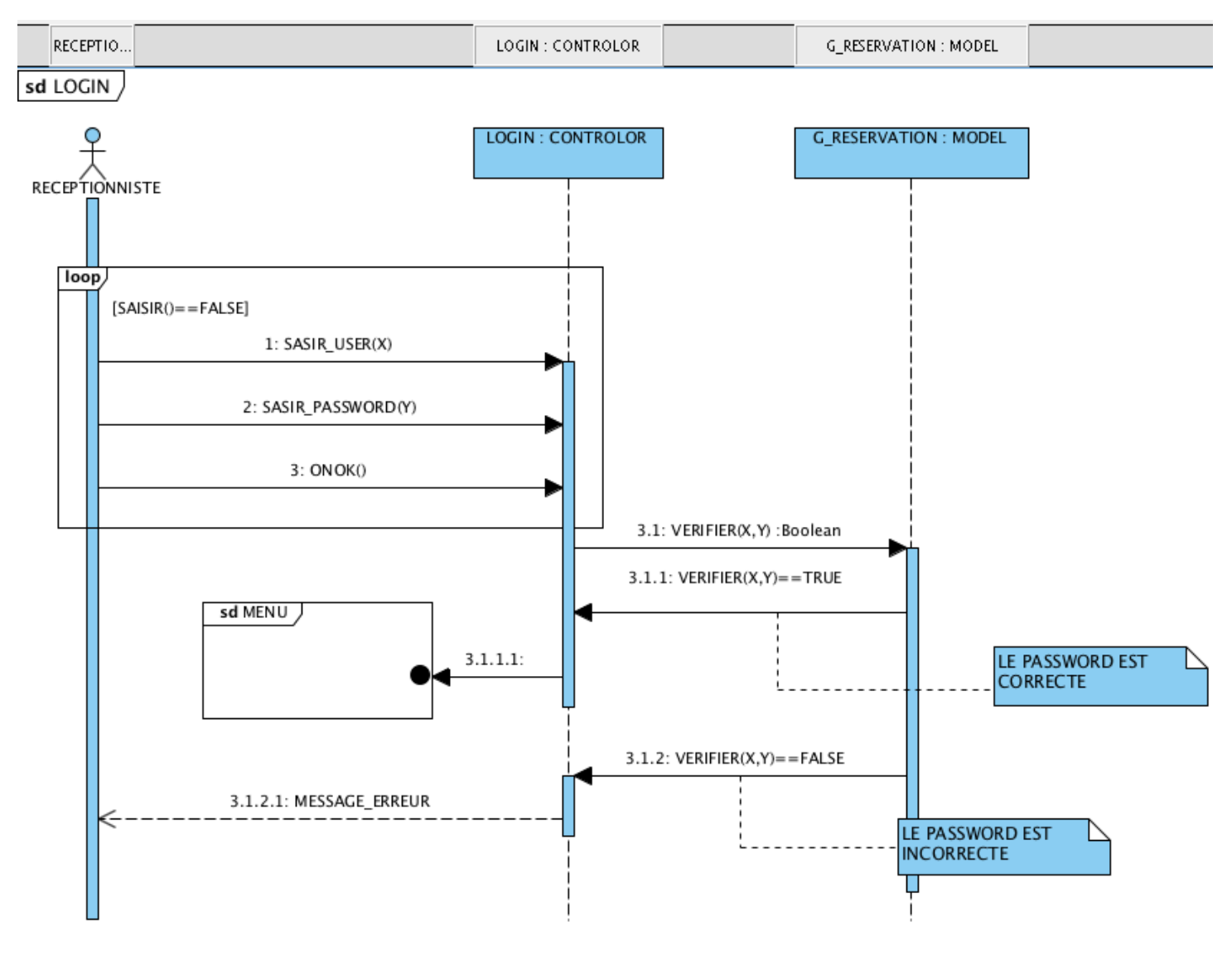

Figure 4 : Diagramme de séquence d'authentification.

#### Ajouter réservation:

Pour ajouter une réservation, le réceptionniste doit saisie le CIN de client. Si le client a déjà effectué une réservation ancienne, le système affiche une page de réservation remplie par des informations de client, sinon le système affiche une page de réservation avec des champs vides à remplir.

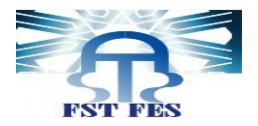

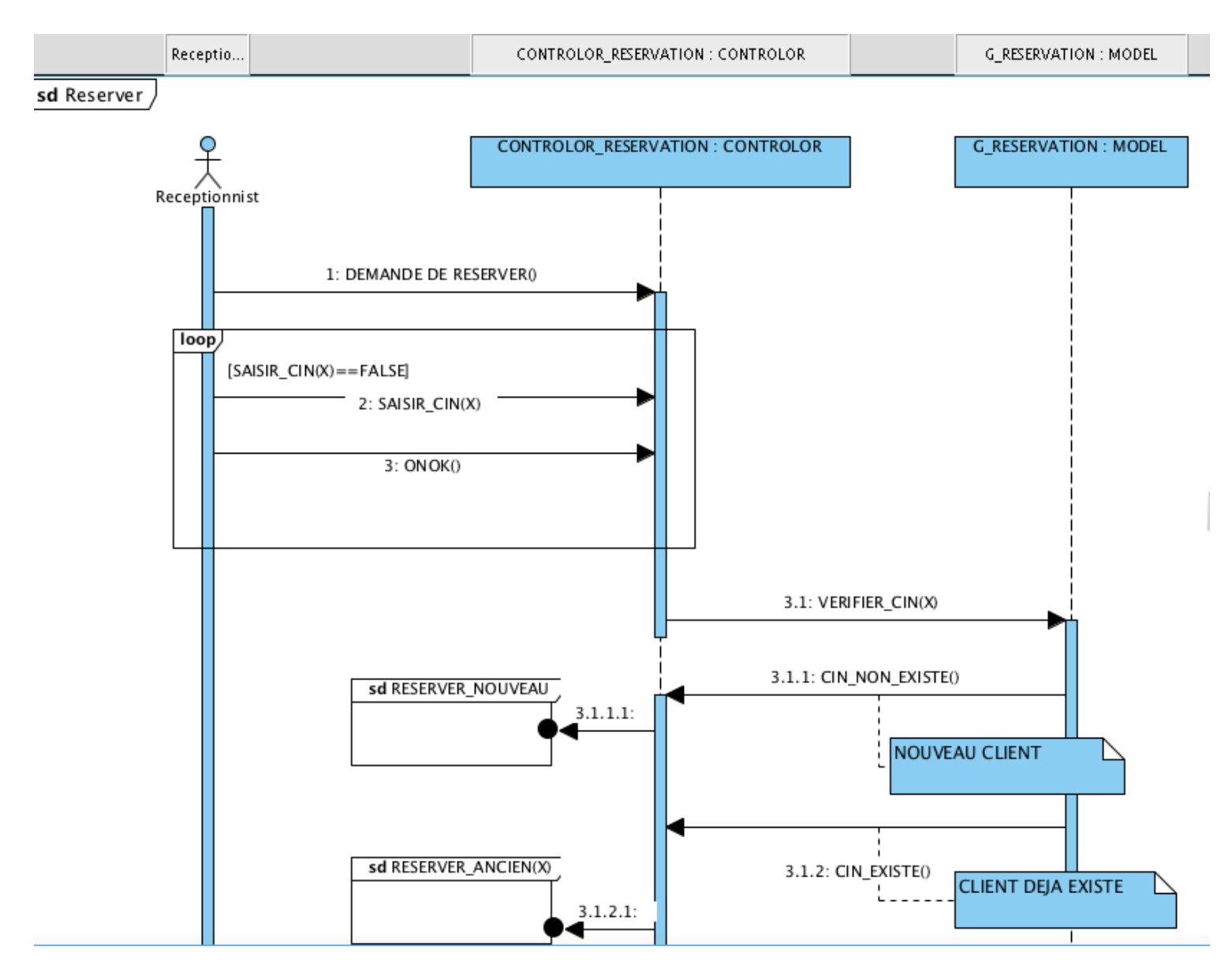

Figure 5 : Diagramme de séquence Ajouter réservation.

#### 2.3 Diagramme de classes :

-Le client peut effectuer de types de réservations :

- Une réservation par téléphone ou bien une réservation présentielle :(classe Réservation).
- Une réservation en ligne : dans ce cas la réservations sera enregistrer dans la classe reservationEnligne. Cette réservation peut être fictive.

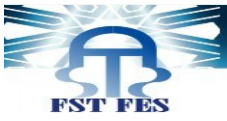

-Pour une réservation en ligne confirme par la présence de client, le réceptionniste qui gère les réservations ajoute cette réservation (classe Réservation).

-Le réceptionniste gère les réservations, les factures et les chambres.

-Chaque chambre est affecté à une seule réservation.

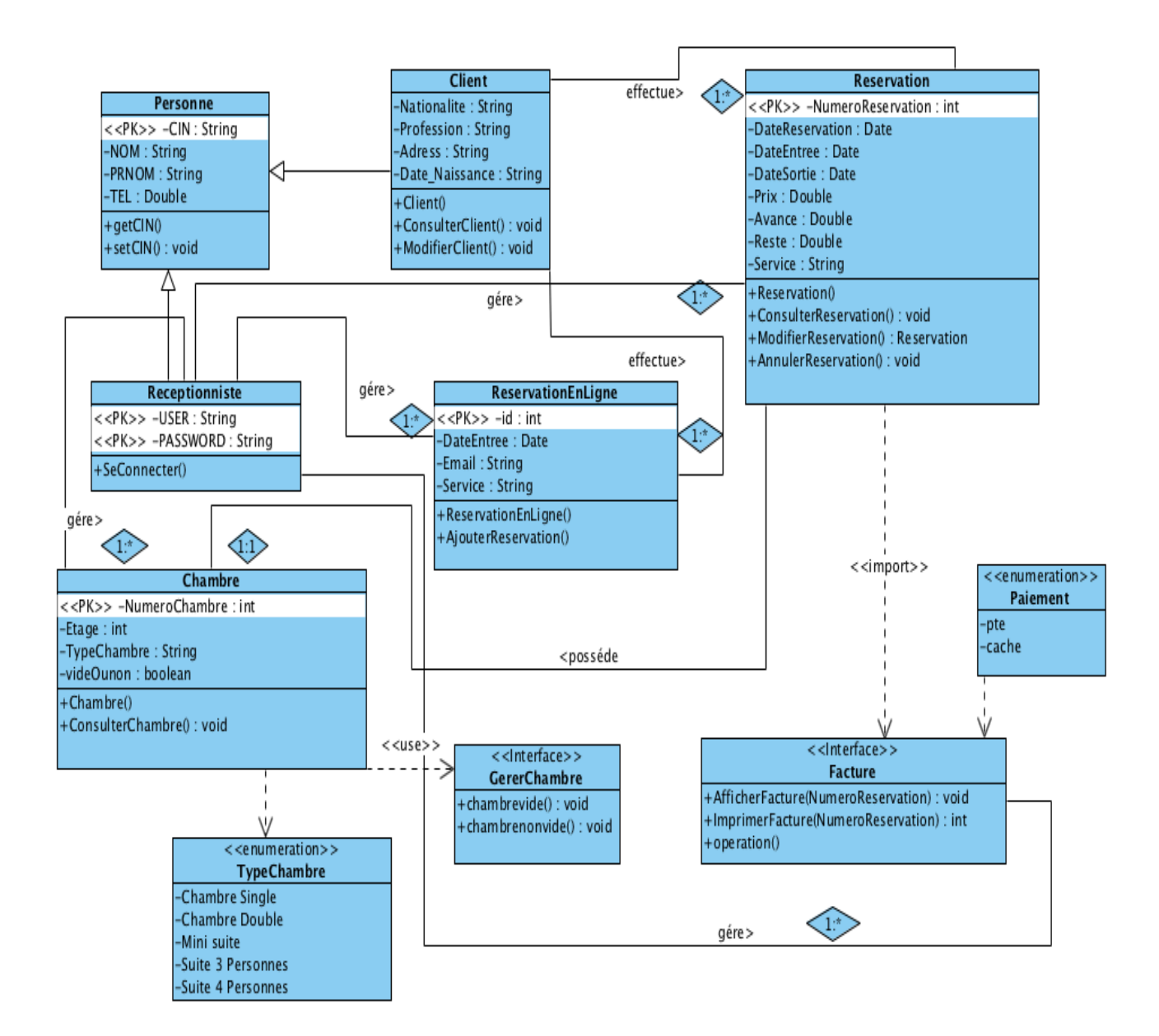

Figure 6 : Diagramme de classe.

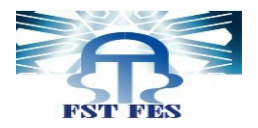

# Chapitre 3

# Interfaces de l'application

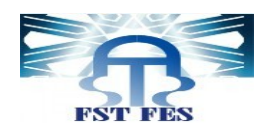

## **1-Interface principale:**

Cette interface représente la page index de l'application qui s'affiche après avoir lancer l'application.

Elle permet d'accéder aux deux espaces proposés par l'application à savoir: l'espace client ainsi que l'espace réceptionniste (après authentification).

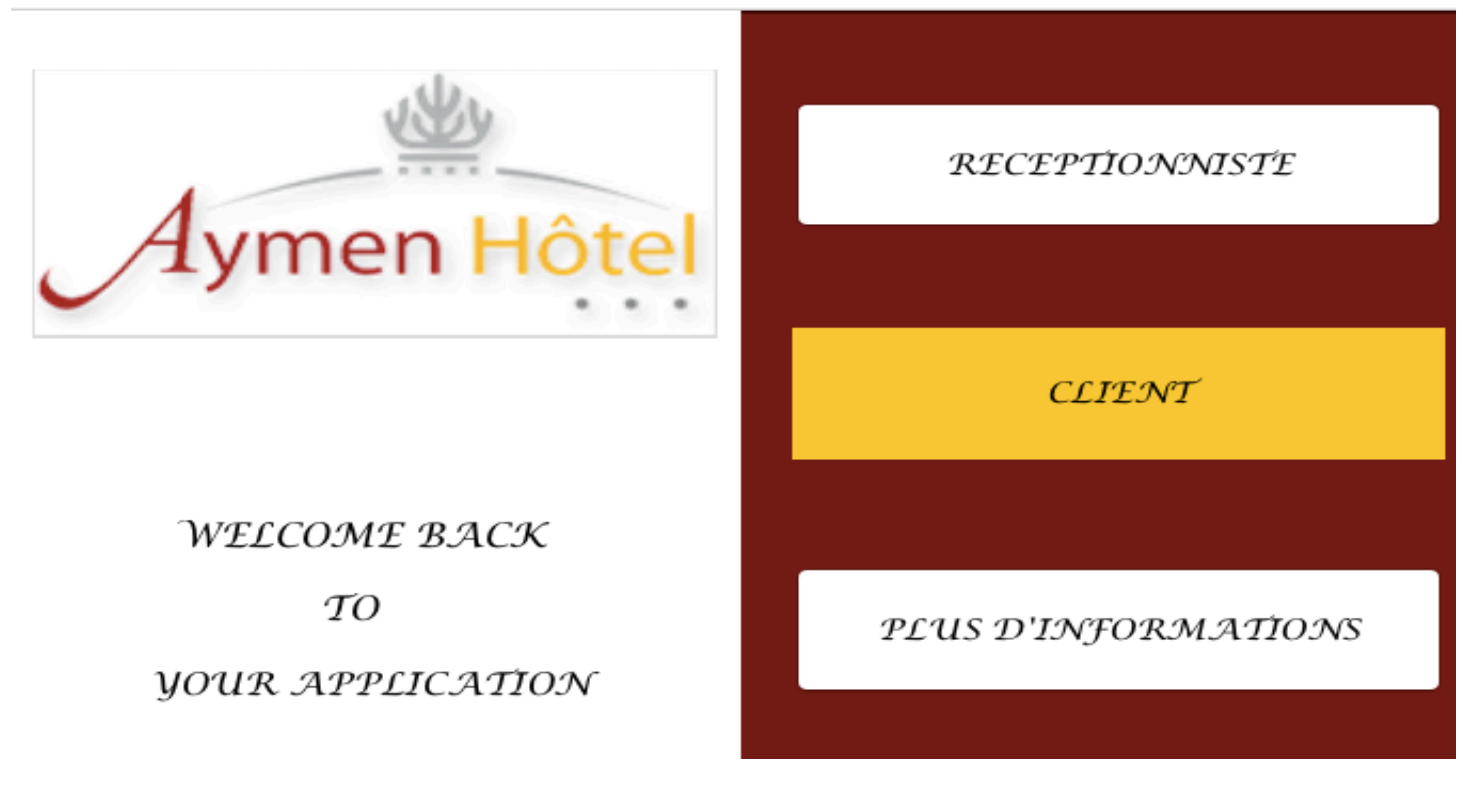

Figure 7 : IHM Page d'accueil.

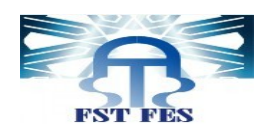

## 2-Interface Client :

Cette interface permet au client de saisir une réservation en ligne après avoir taper ses informations.

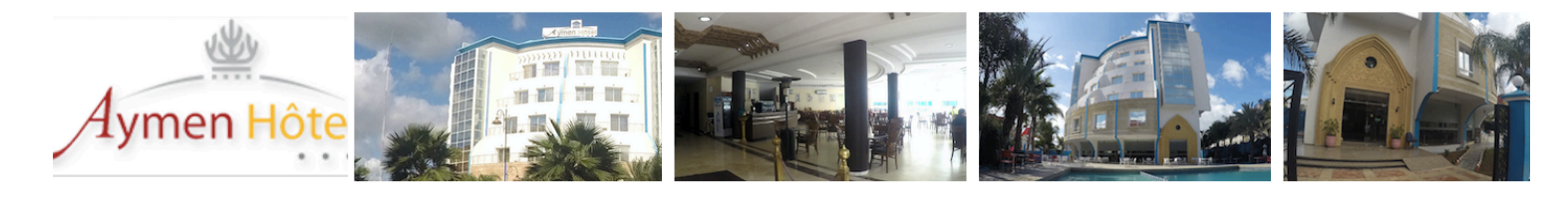

| Étape 1 - Vos informations            |                 | TARIFS DE L'HÔTEL     |                                  |            |
|---------------------------------------|-----------------|-----------------------|----------------------------------|------------|
| *champs obligatoires                  |                 |                       |                                  |            |
| Nom*                                  |                 | CHAMBRE SINGLE        |                                  | 520,00 DH  |
| Prénom*                               |                 | CHAMBRE DOUBLE        |                                  | 650,00 DH  |
| Adresse e-mail*                       |                 | MINI SUITE 1 PERSONNE |                                  | 820,00 DH  |
| Auresse e-main                        |                 | SUITE 2 PERSONNES     |                                  | 920,00 DH  |
| Téléphone*                            |                 | SUITE 3 PERSONNES     |                                  | 980,00 DH  |
| Date d'entree*                        |                 | SUITE 4 PERSONNES     |                                  | 1100,00 DH |
| bute wentice                          |                 |                       |                                  |            |
| Étape 2 – Informations sur la chambre |                 |                       | N                                |            |
|                                       |                 |                       | Notre service                    |            |
| Type Chambre                          | Chambre Single  | Peti                  | t déjeuner sérvi de 7H00 à 10H30 |            |
|                                       |                 |                       |                                  |            |
| Service                               | Petit Dejeuner  | Déje                  | uner sérvi à partir de 12H00     |            |
|                                       |                 |                       |                                  |            |
|                                       | Valider Annuler | Dîne                  | r sérvi à partir de 18H00        |            |
|                                       |                 |                       |                                  |            |

## Figure 8 : IHM Client.

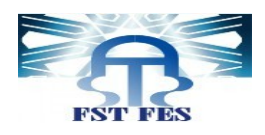

## **3-Interface Réceptionniste:**

Cette interface permet au réceptionniste de s'authentifier pour accéder à leurs Dashboard.

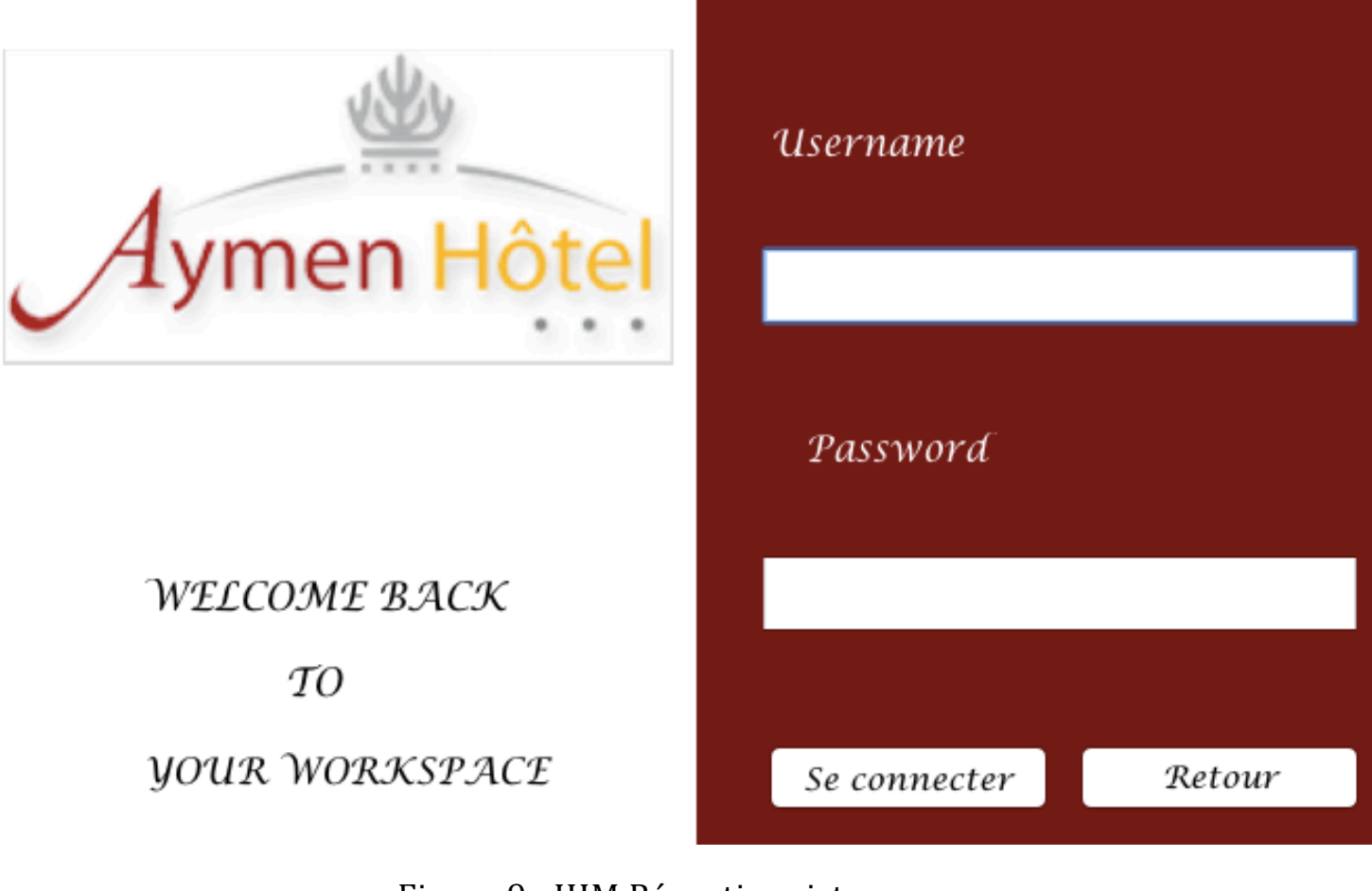

Figure 9 : IHM Réceptionniste.

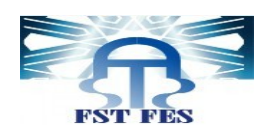

#### 3.1 Interface Menu :

Après l'authentification du réceptionniste, une page d'accueil s'affichera, cette page permet d'accéder à 4 services : Réservation, Service Client , Facture , Consultation.

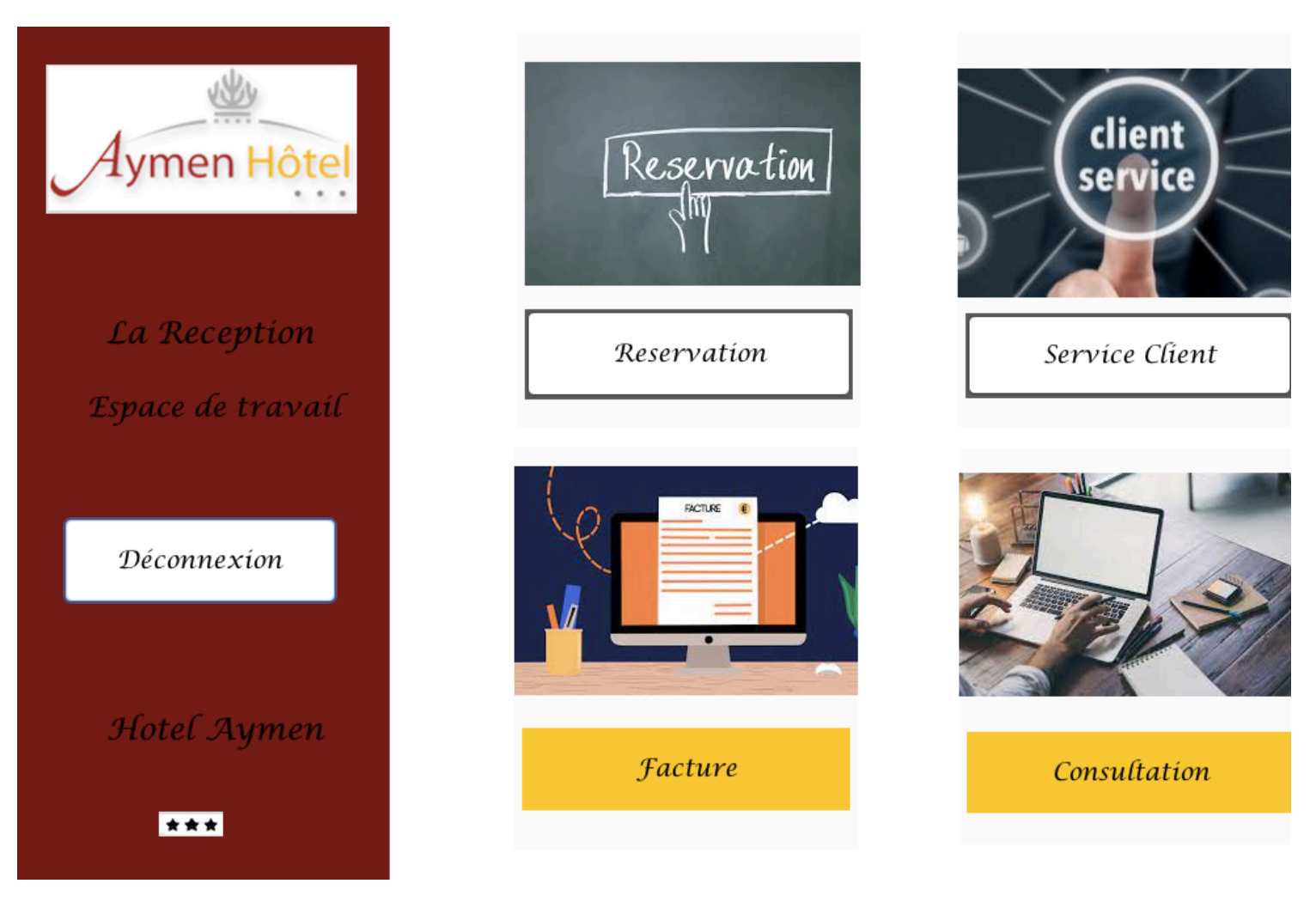

#### Figure 10 : IHM Menu.

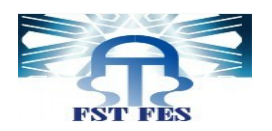

## Interface Réservation:

Dans le cas de choix de service réservation.

Le réceptionniste peut ajouter, modifier, annuler ou consulter des réservations effectuées par le client.

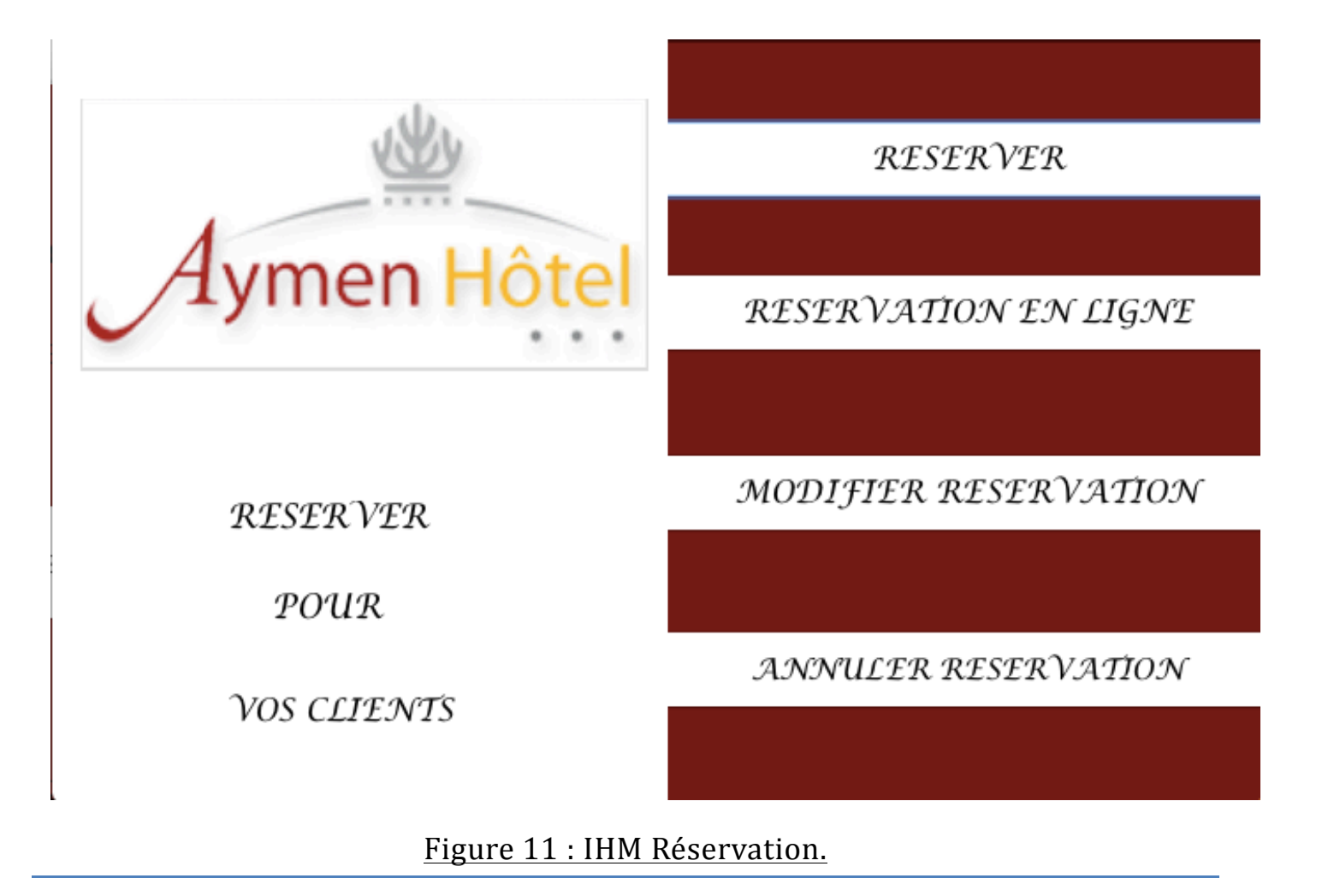

#### ✓ Interface Réserver:

Dans le cas de choix du service réserver, une interface de recherche (CIN de

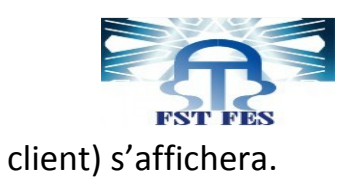

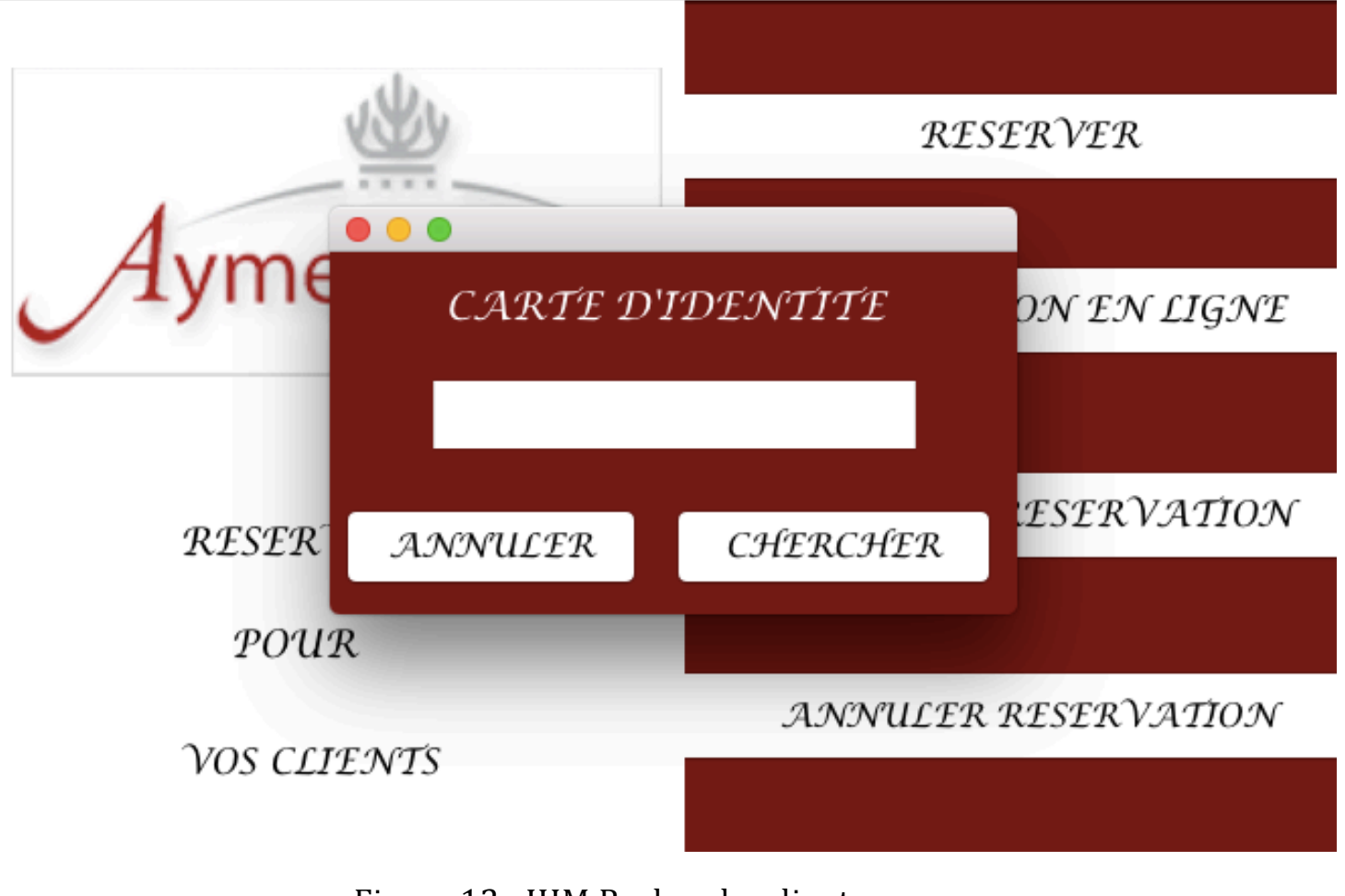

Figure 12 : IHM Recherche client.

Dans le cas où le client n'a jamais effectuer une ancienne réservation, une interface avec des champs vides d'informations s'affichera.

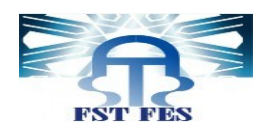

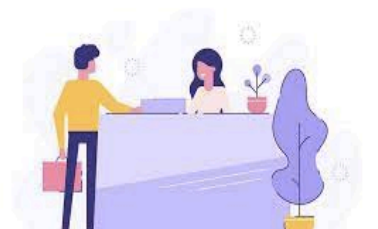

| Étape 1 - Informations sur C | lient       | Étape 2 - Informations su | ır Chambre          |         |
|------------------------------|-------------|---------------------------|---------------------|---------|
| *champs obligatoires         |             |                           |                     |         |
| Nom*                         |             | Type Chambre              | Chambre Single      | \$      |
| Prénom*                      |             | Numero Chambre            |                     | \$      |
| Carte d'identité*            |             | Prix Chambre              |                     |         |
| Nationalité*                 |             | Service                   | Petit Dejeuner      | \$      |
|                              |             | Étape 3 – Details sur les | montants            |         |
| Téléphone*                   |             |                           |                     |         |
| Date de réservation*         | j ᅌ m ᅌ a ᅌ | Numéro Réservation        | 998                 |         |
| Date d'entrée *              | j 🗘 m 🗘 a 🗘 | Avance                    |                     |         |
| Date de sortie               | j 🗘 m 🗘 a 🗘 |                           | Valider Reservation | Annuler |
|                              |             |                           | (                   |         |

Figure 13 : IHM Ajouter réservation pour nouveau client.

Dans le cas ou le client a déjà effectuer une ancienne réservation, le réceptionniste a besoin juste de modifier les informations de nouveau réservation.

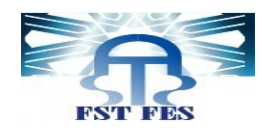

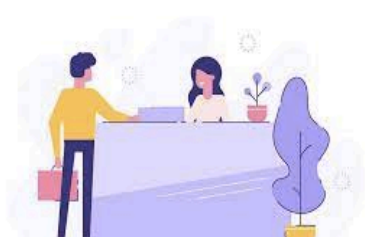

| Étape 1 - Informations sur Client |             | Étape 2 - Informations sur Chambre |                     |           |
|-----------------------------------|-------------|------------------------------------|---------------------|-----------|
| *champs obligatoires              |             |                                    |                     |           |
| Nom*                              | BENKAR      | Type Chambre                       | Chambre Single      | <b>\$</b> |
| Prénom*                           | OUMAIMA     | Numero Chambre                     |                     | <b>\$</b> |
| Carte d'identité*                 | GA199807    | Prix Chambre                       |                     |           |
| Nationalité*                      | MAROCAINE   | Service                            | Petit Dejeuner      | 0         |
| Téléphone*                        | 671864515   | Étape 3 - Details sur              | les montants        |           |
| Date de réservation*              | j 🗘 m 🗘 a 🗘 | Numéro Réservation                 | 998                 |           |
| Date d'entrée *                   | j 🗘 m 🗘 a 🗘 | Avance                             |                     |           |
| Date de sortie                    | j 🗘 m 🗘 a 🗘 |                                    | Valider Reservation | Annuler   |

#### Figure 14 : IHM Ajouter réservation pour ancien client.

### ✓ Interface Annuler réservation :

Le réceptionniste peut annuler une réservation (indique le numéro de réservation)

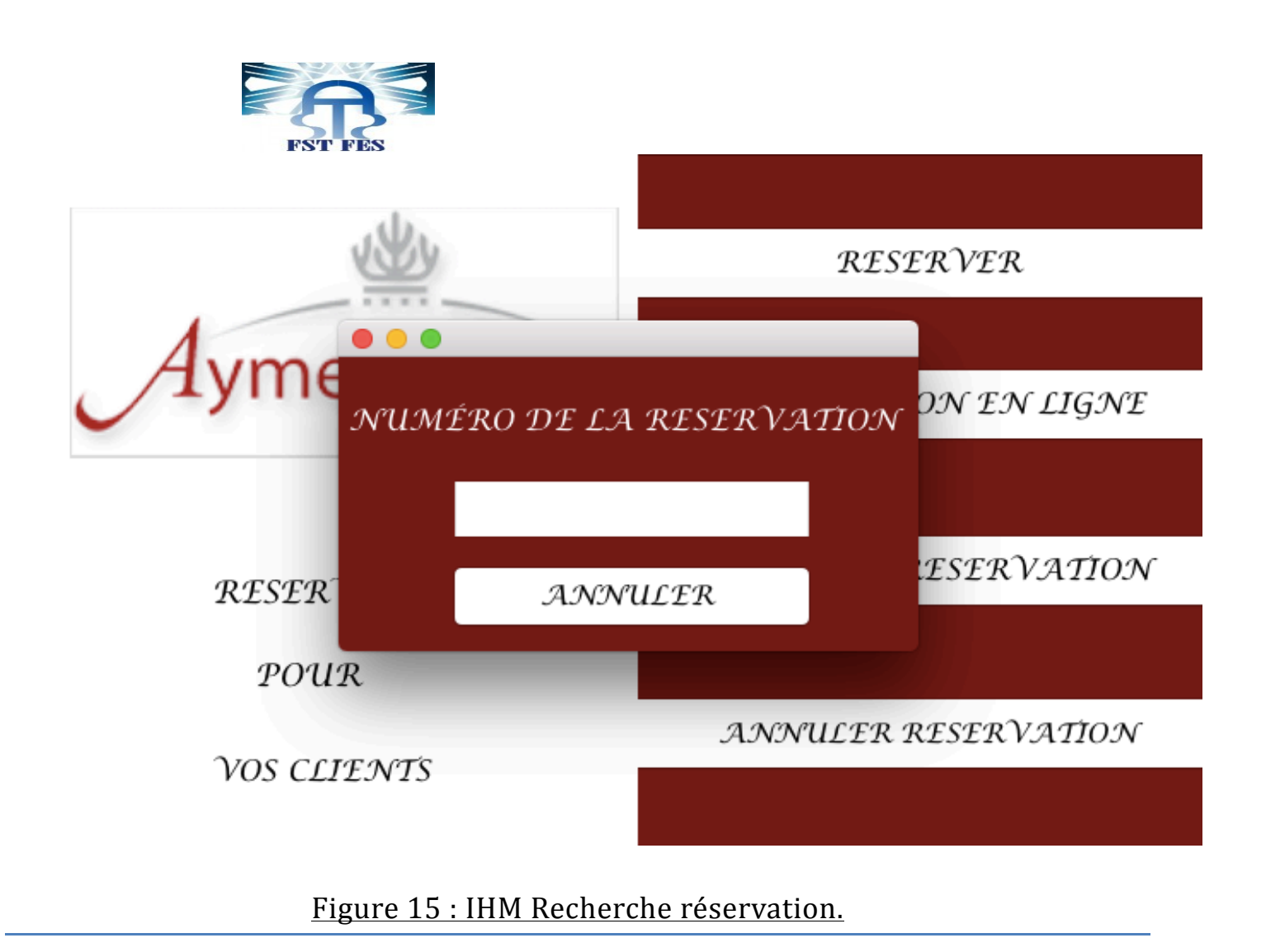

#### ✓ Interface Modifier réservation :

Pour modifier pour une réservation, le réceptionniste a besoin du numéro de réservation pour afficher les différentes informations de réservation.

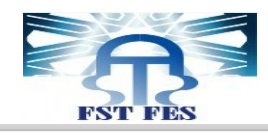

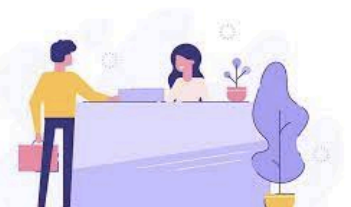

| Étape 1 - Informations sur C | Client                   | Étape 2 - Informations s     | ur Chambre       |
|------------------------------|--------------------------|------------------------------|------------------|
| *champs obligatoires         |                          |                              |                  |
| Nom*                         | benkar                   | Type Chambre                 | Chambre Single   |
| Prénom*                      | oumaima                  | Numero Chambre               | 303              |
| Carte d'identité*            | GA199807                 | Prix Chambre                 | 550.0            |
| Nationalité*                 | MAROCAINE                | Service                      | Petit Dejeuner   |
|                              |                          | Étape 3 – Details sur        | les montants     |
| Téléphone*                   | 671864515                |                              |                  |
|                              |                          | Numéro Réservation           | 12               |
| Date de réservation*         | 2021-07-01               | Total                        | ttt              |
| Date d'entrée *              | 2021-07-01               | Avance                       | 400.0            |
| Date de sortie               | 2021-07-04               |                              |                  |
|                              |                          | l                            | Modifier Annuler |
|                              | <u>Figure 16 : IHM N</u> | <u>Modifier réservation.</u> |                  |

#### ✓ Interface Réservation en ligne:

Cette interface permet au réceptionniste de consulter les réservations en ligne. Dans le cas où la réservation est confirmer par le client, Le réceptionniste peut sélectionner cette réservation pour la modifier dans l'archive des réservation de l'hôtel.

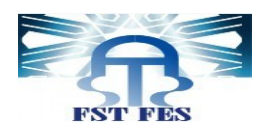

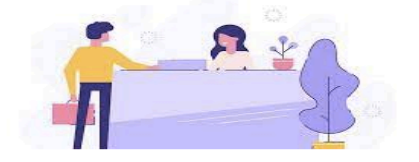

| $I'_{1}$       | D | NOM             | PRENOM          | TELEPHONE | TYPE CHAMBRE | DATE D'ENTRE |
|----------------|---|-----------------|-----------------|-----------|--------------|--------------|
| $\overline{4}$ |   | lamia           | lamia           | 878783276 | Chambre Dou  | 2021-07-03   |
| 3              |   | erray<br>benkar | baala<br>wmaima | 798655400 | Chambre Dou  | 2022-02-02   |
| 1              |   | benkar          | oumaima         | 671864515 | Chambre Dou  | 2021-07-05   |
|                |   |                 |                 |           |              |              |
|                |   |                 |                 |           |              |              |
|                |   |                 |                 |           |              |              |
|                |   |                 |                 |           |              |              |
|                |   |                 |                 |           |              |              |
|                |   |                 |                 |           |              |              |
|                |   |                 |                 |           |              |              |
|                |   |                 |                 |           |              |              |
|                |   |                 |                 |           |              |              |
|                |   |                 |                 |           |              |              |
|                |   |                 |                 |           |              |              |

#### Figure 17 : IHM Réservation en ligne.

#### Interface Service Client:

Dans le cas de choix de service réservation.

Le réceptionniste peut ajouter un client ou modifier et consulter les informations d'un client.

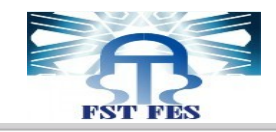

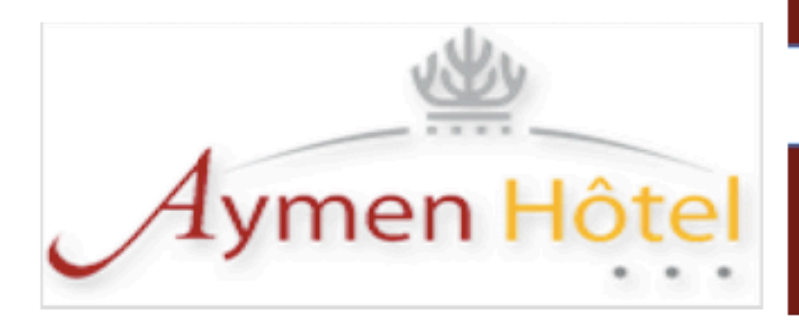

AJOUTER CLIENT

#### MODIFIER POUR CLIENT

CONSULTER CLIENT

INFORMATIONS

SUR

VOS CLIENTS

Figure 18 : IHM Service client.

## ✓ Interface Ajouter client:

Le réceptionniste peut ajouter des informations sur le client à travers l'interface:

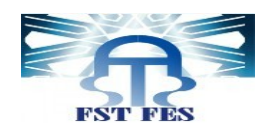

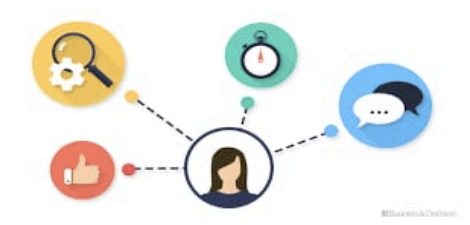

| Informations sur Client | <br>Plus d'informations sur Client |          |         |
|-------------------------|------------------------------------|----------|---------|
| Nom*                    | Profession                         |          |         |
| Prénom*                 | Adresse                            |          |         |
| Carte d'identité*       | Date et Lieu de naissance          |          |         |
| Nationalité*            |                                    |          |         |
| Téléphone*              | Enr                                | egistrer | Annuler |

#### Figure 19 : IHM Ajouter client.

#### ✓ Interface Modifier pour client:

Dans le cas où le client a changé par exemple son numéro de téléphone, le réceptionniste peut modifier cette information en utilisant cette interface après une recherche ( avec son CIN).

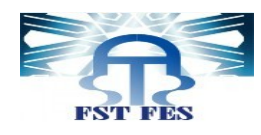

| Informations sur Client |                 | Plus d'informations sur Client |              |         |
|-------------------------|-----------------|--------------------------------|--------------|---------|
| *champs obligatoires    |                 |                                |              |         |
| Nom*                    | BENK AR         |                                |              |         |
|                         |                 | Profession                     |              |         |
|                         |                 |                                |              |         |
| Prénom*                 | OUMAIMA         | Adresse                        | SIDI SLIMAJ  | NE      |
|                         |                 |                                |              |         |
| Carte d'identité*       | GA199807        | Date et Lieu de naissance      | 2001 SIDI SL | IMANE   |
|                         |                 |                                |              |         |
| Nationalité*            | MAROCAINE       |                                |              |         |
|                         |                 |                                |              |         |
| Téléphone*              | 671864515       |                                | Enregistrer  | Annuler |
|                         | Figure 20 : IHM | Modifier client.               |              |         |

#### ✓ Interface Consulter client:

Dans le cas ou le réceptionniste veut consulter les informations d'un client, il peut savoir toutes ses informations en utilisant cette interface après une recherche (avec son CIN).Après la consultation, le réceptionniste peut modifier pour cette réservation.

| F                                               | STFES     |                        |                       |         |
|-------------------------------------------------|-----------|------------------------|-----------------------|---------|
| Informations sur Client<br>*champs obligatoires |           | Plus d'informations su | r Client              |         |
| Nom*                                            | BENKAR    | Profession             |                       |         |
| Prénom*                                         | ОИМАІМА   | Adresse                | SIDI SLIMAI           | νΈ      |
| Carte d'identité*                               | GA199807  | Date et Lieu de nai:   | ssance 2001 SIDI SLI. | MANE    |
| Nationalité*                                    | MAROCAINE |                        |                       |         |
| Téléphone*                                      | 671864515 |                        | Modifier au client    | Annuler |

Figure 21 : IHM Consulter client.

#### Interface Service Facture:

Dans le cas de choix de service réservation.

Le réceptionniste peut consulter la facture et la fiche de police d'une réservation, et il peut aussi déclarer les factures payées.

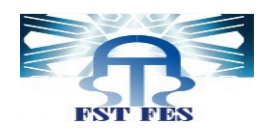

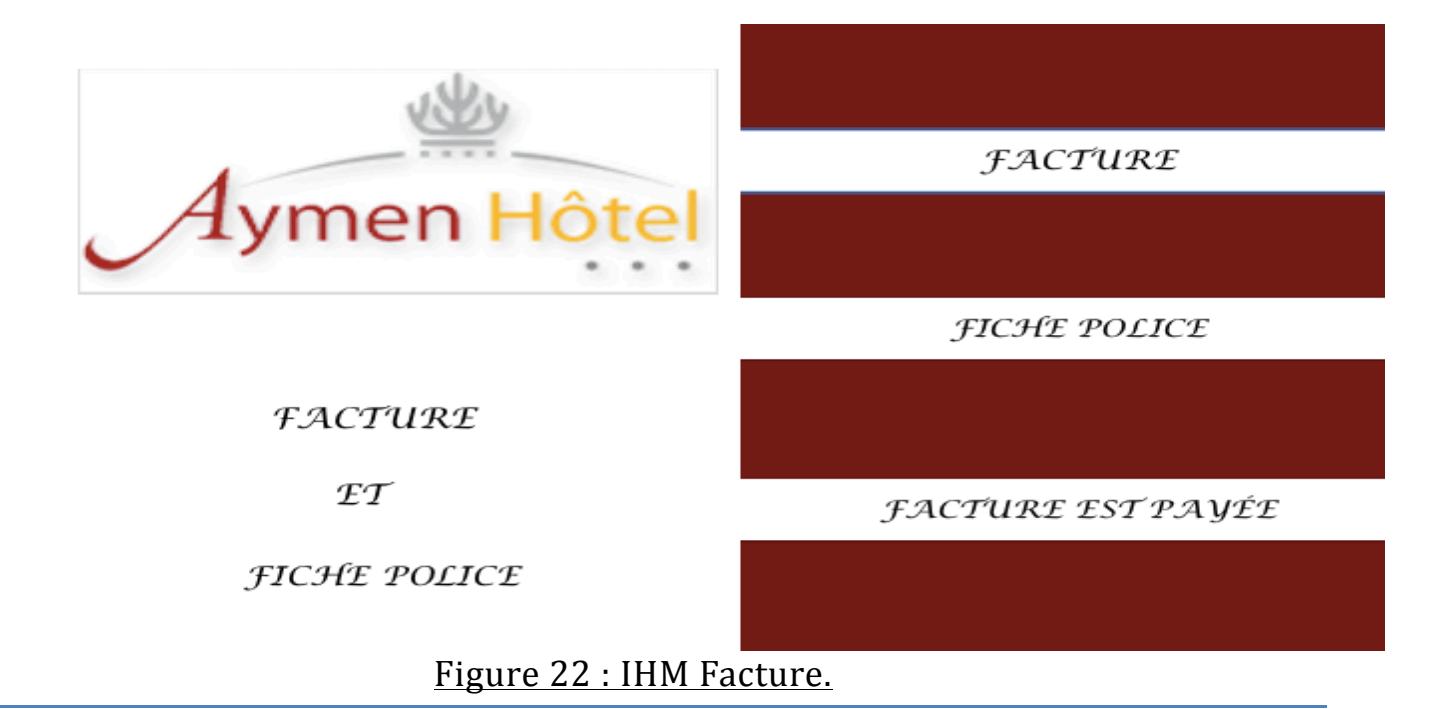

#### ✓ Interface Facture:

Le réceptionniste peut consulter ou imprimer la facture d'une réservation après une recherche (par numéro de réservation).

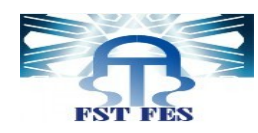

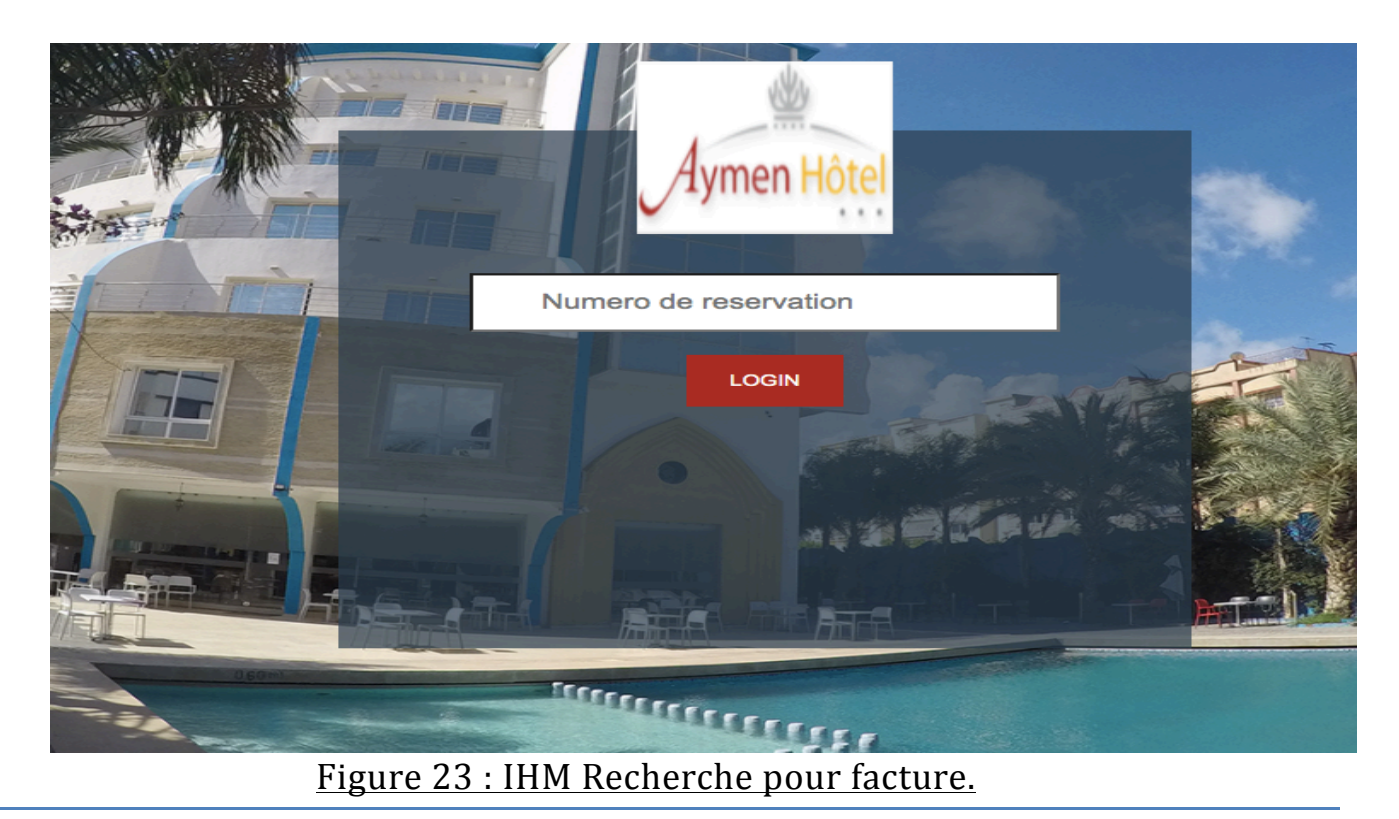

Le réceptionniste indique le numéro de réservation pour afficher la facture de cette réservation dans la page suivante.

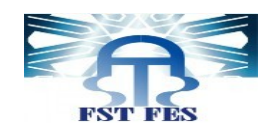

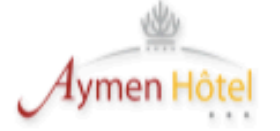

Hotel - Café - Restaurant Salle de séminaire - Piscine Tél : +212 5 37 50 52 87 Email : hotel.aymen@gmail.com

#### benkar oumaima

#### FACTURE

2021-06-26

| Designation                            | QTE     | PU HT   | MONTANT HT |
|----------------------------------------|---------|---------|------------|
|                                        |         |         |            |
| 20% TVA DU 2021-07-01<br>AU 2021-07-04 | 3 jours | MAD 550 | MAD 1650   |

| TOTAL HT      | MAD 1650 |
|---------------|----------|
| TOTAL TVA 20% | MAD 330  |
| TOTAL TTC     | MAD 1980 |

#### HOTEL AYMEN

**413 Avenue Hassan II . Sidi Slimane - Site web: www.hotel-avmen.com** Figure 24 : IHM Facture de réservation.

#### ✓ Interface Fiche de police:

Le réceptionniste peut aussi consulter la fiche de police d'une réservation ou l'imprimer.

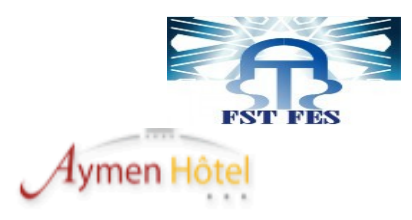

Hotel - Cafe - Restaurant Salle de seminaire - Piscine Tél : +212 5 37 50 52 87

#### Chambre Nº 305

#### Nom : BENKAR

Name-Surname-Apelido

#### Prénoms : OUMAIMA

Chritian-Name Nombre-Vorname

#### Date et Lieu de Naissance : 2001 SIDI SLIMANE

Date and place of birth -Datumn und ort der gebur

#### Nationalité : MAROCAINE

Nationality-Nacionclidad

#### Profession : genie informatique

Profession-Profession-Beruf

#### Domicile habituel : SIDI SLIMANE

Adresse-direccion-Staendiger Wohusits

#### Venant de :

Coming from-viniendo de kommend von

Allant à :

Going to -nak

Date d'entrée : 2021-06-07

```
Date de Sortie : 2021-07-18
```

Figure 25 : IHM Fiche de police.

#### ✓ Interface Facture est payée:

Le réceptionniste peut déclarer qu'une facture a été payée il suffit de taper le numéro de réservation. Dans ce cas le message s'affichera.

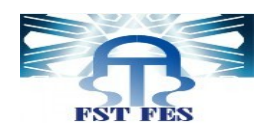

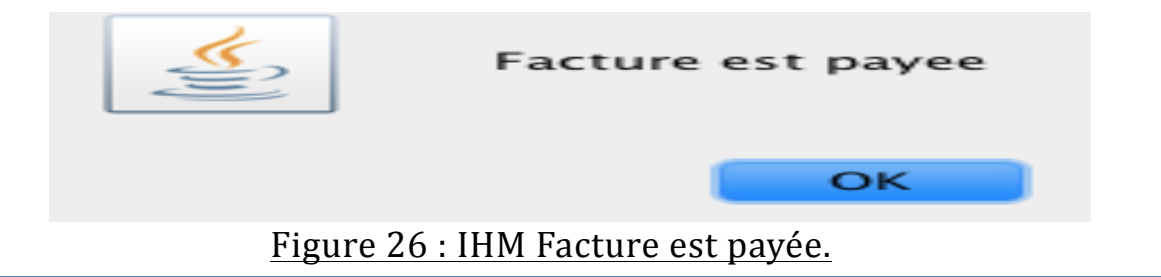

#### Interface Consultation:

Le réceptionniste peut consulter les réservations, les clients, les factures et les chambres.

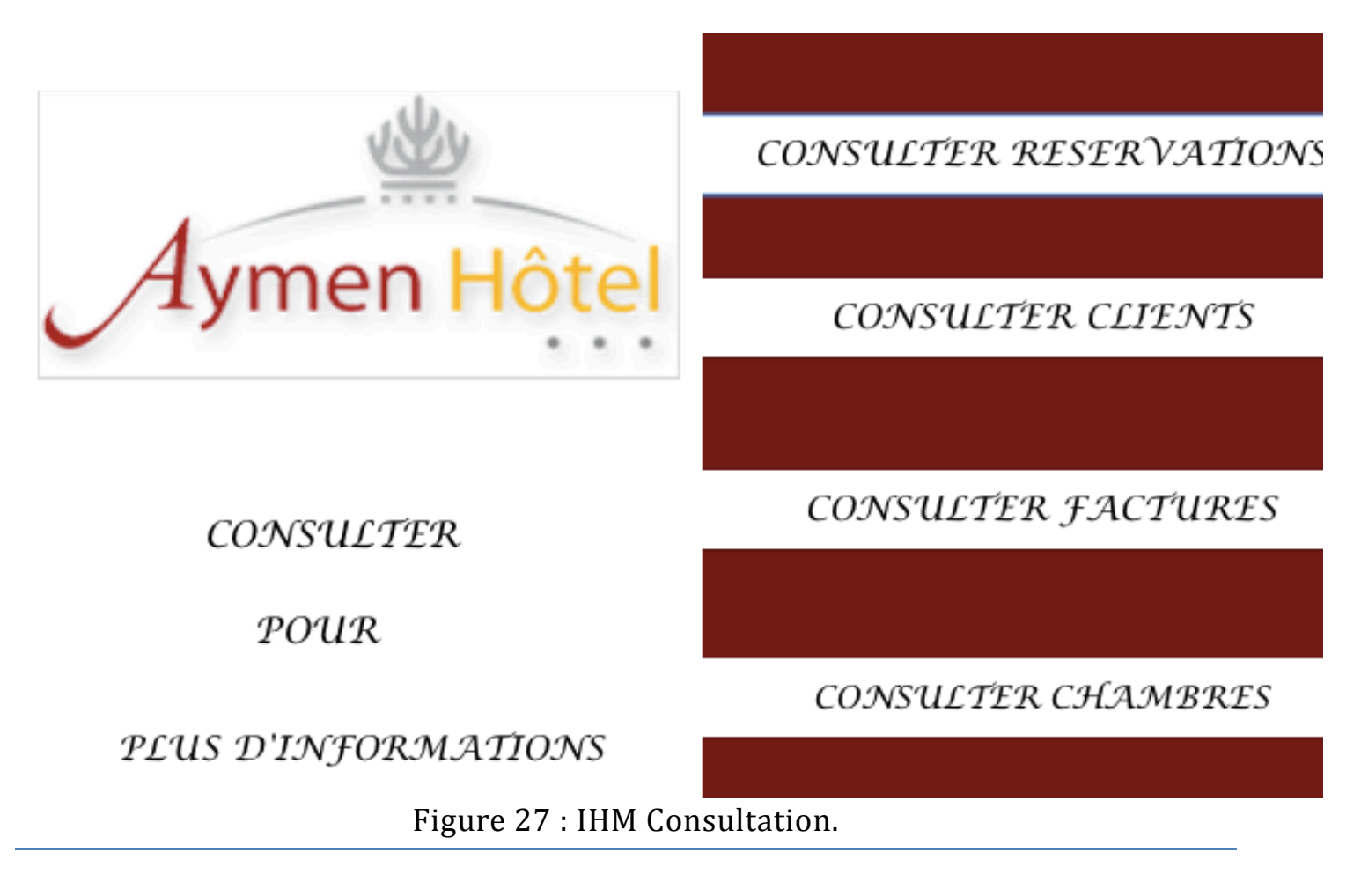

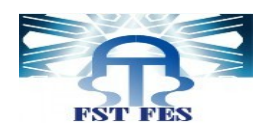

#### ✓ Interface Consulter réservations :

 Le réceptionniste peut consulter toutes les réservations d'un client (par le CIN de client). Pour plus d'informations d'une réservation, le réceptionniste peut la sélectionner pour la consulter.

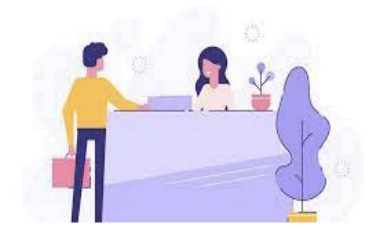

CARTE D'IDENTITE

RECHERCHER

| RESERVATION | DATE RESERVATION | DATE ENTREE | DATE SORTIE | PRIX   |
|-------------|------------------|-------------|-------------|--------|
| 997         | 2021-04-03       | 2021-04-03  | 2021-07-04  | 250.0  |
| 995         | 2021-06-04       | 2021-06-07  | 2021-07-18  | 1000.0 |
| 991         | 2021-06-22       | 2021-06-30  | 2021-07-13  | 900.0  |
| 993         | 2021-07-01       | 2021-07-01  | 2021-07-09  | 1200.0 |
|             |                  |             |             |        |

#### Figure 28 : IHM Consulter réservations d'un client.

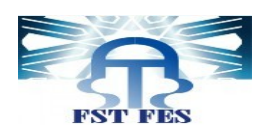

• Le réceptionniste peut aussi consulter une réservation (avec le numéro de réservation).

| Reservation rechercher          |            | Étape 2 - Informations su | ır Chambre            |  |
|---------------------------------|------------|---------------------------|-----------------------|--|
| Numéro Réservation              | Rechercher | Type Chambre              | Míní suite 1 Personne |  |
|                                 |            | Numero Chambre            | 305                   |  |
| Étape 1 - Informations sur Clie | ent        | Prix Chambre              | 1000.0                |  |
| Nom*                            | BENKAR     | Service                   | Pension Complete      |  |
| Prénom*                         | OUMAIMA    |                           | -                     |  |
| Carte d'identité*               | GA199807   | Étape 3 - Details sur l   | es montants           |  |
| Date de réservation*            | 2021-06-04 | Numéro Réservation        | 995                   |  |
| Date d'entrée *                 | 2021-06-07 | Total                     | 41000.0               |  |
| Date de sortie                  | 2021-07-18 | Avance                    | 1000.0                |  |
|                                 |            |                           |                       |  |

Figure 29 : IHM Consulter réservation par numéro.

#### ✓ Interface Consulter clients :

• Le réceptionniste peut consulter un client (avec son CIN) pour plus d'informations.

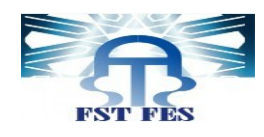

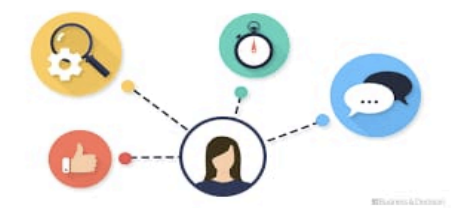

| Client a chercher                               |           | Nationalité*                   |
|-------------------------------------------------|-----------|--------------------------------|
| Carte D'identite                                | RECHERCHE | Téléphone*                     |
| Informations sur Client<br>*champs obligatoires |           | Plus d'informations sur Client |
| Nom*                                            |           | Profession                     |
| Prénom*                                         |           | Adresse                        |
| Carte d'identité*                               |           | Date et Lieu de naissance      |

#### Figure 30 : IHM Consulter Client.

• Le réceptionniste peut consulter tous les clients, il peut sélectionner un client pour plus d'informations ce le client.

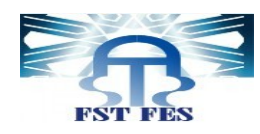

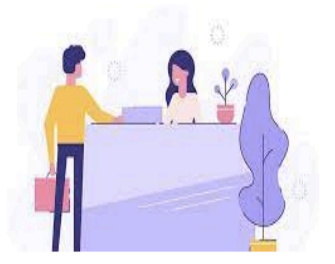

| CIN                                               | ЛОМ                                          | PRENOM                                     | ADRESSE                         | TELEPHONNE                                                    |
|---------------------------------------------------|----------------------------------------------|--------------------------------------------|---------------------------------|---------------------------------------------------------------|
| аа199800<br>GA199807<br>аа199808<br>аа21294       | benkar<br>BENKAR<br>benkar<br>erray          | oumaima<br>OUMAIMA<br>soukaina<br>hadia    | SIDI SLIMANE<br>sidi sliii;mane | 671897045<br>671864515<br>671864515<br>668201337              |
| ak1090<br>ap1000<br>as199801<br>ass1980<br>sa1980 | benkar<br>benkar<br>lamia<br>lamia<br>benkar | naima<br>lina<br>lamia<br>lamia<br>hanaega | sidi slimane                    | 689005567<br>789654410<br>678736352<br>878783276<br>689762555 |

#### Figure 31 : IHM Tous les clients.

#### ✓ Interface Consulter chambres:

Le réceptionniste peut consulter tous les chambre , les chambres vides et consulter les chambres non vides.

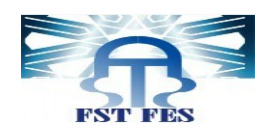

| Chambre | Type Chambre                  | Etage               | Víde or not |  |
|---------|-------------------------------|---------------------|-------------|--|
| 202     | Chambre Single                | 1                   | Víde        |  |
| 201     | Chambre Single                | 2                   | Vide        |  |
| 203     | Chambre Double                | 2                   | Not Vide    |  |
| 204     | Chambre Double                | 2                   | Vide        |  |
| 205     | Míní suíte 1 Perso…           | 2                   | Vide        |  |
| 206     | suíte 2 Personnes             | 2                   | Vide        |  |
| 207     | suíte 3 Personnes             | 2                   | Vide        |  |
| 305     | Míní suíte 1 Perso…           | 2                   | Not Vide    |  |
| 301     | Chambre Single                | 3                   | Vide        |  |
| 302     | Chambre Single                | 3                   | Vide        |  |
| 303     | Chambre Double                | 3                   | Not Vide    |  |
| 304     | Chambre Double                | 3                   | Vide        |  |
| 306     | suíte 2 Personnes             | 3                   | Not Vide    |  |
| 307     | suíte 3 Personnes             | 3                   | Vide        |  |
| 208     | suíte 4 Personnes             | 4                   | Vide        |  |
| 308     | suíte 4 Personnes             | 4                   | Vide        |  |
| 401     | Chambre Single                | 4                   | Vide        |  |
| 402     | Chambre Single                | 4                   | Not Vide    |  |
| 403     | Chambre Double                | 4                   | Vide        |  |
| 404     | Chambre Double                | 4                   | Vide        |  |
| 405     | Míní suíte 1 Perso…           | 4                   | Vide        |  |
| 406     | suíte 2 Personnes             | 4                   | Vide        |  |
| 407     | suíte 3 Personnes             | 4                   | Not Vide    |  |
| 108     | cuito 1 Dovemmos              | 4                   | Not Vide    |  |
|         | <u>Figure 32 : IHM Tous l</u> | <u>es chambres.</u> |             |  |

| Chambre | Type Chambre       | Etage | Víde or not |
|---------|--------------------|-------|-------------|
| 201     | Chambre Single     | 2     | Víde        |
| 203     | Chambre Double     | 2     | Víde        |
| 204     | Chambre Double     | 2     | Víde        |
| 205     | Mini suite 1 Perso | 2     | Víde        |
| 206     | suite 2 Personnes  | 2     | Víde        |
| 207     | suite 3 Personnes  | 2     | Vide        |
| 305     | Mini suite 1 Perso | 2     | Vide        |
| 301     | Chambre Single     | 3     | Vide        |
| 302     | Chambre Single     | 3     | Vide        |
| 303     | Chambre Double     | 3     | Víde        |
| 304     | Chambre Double     | 3     | Víde        |
| 306     | suite 2 Personnes  | 3     | Víde        |
| 307     | suite 3 Personnes  | 3     | Víde        |
| 208     | suite 4 Personnes  | 4     | Vide        |
| 308     | suite 4 Personnes  | 4     | Vide        |
| 401     | Chambre Single     | 4     | Vide        |
| 402     | Chambre Single     | 4     | Vide        |
| 403     | Chambre Double     | 4     | Vide        |
| 404     | Chambre Double     | 4     | Vide        |
| 405     | Mini suite 1 Perso | 4     | Vide        |
| 406     | suíte 2 Personnes  | 4     | Vide        |
| 407     | suíte 3 Personnes  | 4     | Vide        |
| 408     | suite 4 Personnes  | 4     | Vide        |

Figure 33 : IHM Client.

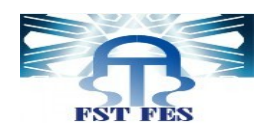

# CONCLUSION

Durant ces deux mois de stage au sein de l'Hôtel, j'ai pu réaliser une application de gestion des réservations.

Cette application étant opérationnel, permet la saisie, l'enregistrement et la gestion des réservations

En effet elle a permis :

- ✓ Éviter la perte d'informations
- ✓ Optimiser le temps de traitement des réservations
- ✓ Gérer les réservations et les chambres automatiquement.

Ce projet a été l'occasion de mettre en valeur mes connaissances acquises à la Faculté des Sciences et Techniques Fès, notamment en termes de programmation conception et modélisation, et de concrétiser mon bagage théorique.

Au cours de la réalisation de mon projet, j'ai été confronté à certaines difficultés surtout au niveau de la programmation, une autoformation c'est avéré nécessaire pour exploiter de nouveaux outils afin de répondre aux différents besoins fonctionnels.

Ce stage a été l'opportunité de s'initier au monde du travail et gagner une expérience aussi bien au niveau professionnel que personnel.

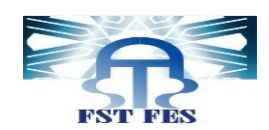

# **BIBLIOGRAPHIQUE**

- Modélisation en UML Auteur : Abderrahim BENABBOU :(04 avril 2021)

- PHP Auteur : Ahlame BEGDOURI (14 avril 2021)

- JAVA Auteur : AICHA MAJDA (26 avril 2021)

- https://openclassrooms.com : (29 avril 2021)

-https://openclassrooms.com/fr/courses/918836-concevez-votre-site-webavec-php-et-mysql/912799-transmettez-des-donnees-avec-lurl : (05 avril 2021)

<u>-https://webdevdesigner.com/q/jcheckbox-actionlistener-and-itemlistener-36653/</u>: (15 mai 2021)

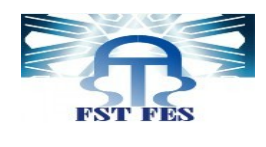

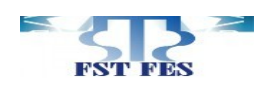

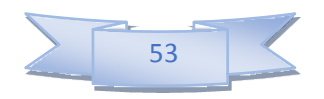